# **RCS OMB Package**

9/18/2021

#### **Table of Contents**

| 1. Happy Path                                                    | .3 |
|------------------------------------------------------------------|----|
| 1.1. Search Results                                              | .3 |
| 1.2. TA Verify Customer Identity (TAVCI) (Terms of Service)      | .4 |
| 1.3. TA Collect Contact Info (TACCI)                             | .5 |
| 1.4. TA Send Activation Code (TASAC)                             | .6 |
| 1.5. TA Finish Online Digital Activation Code (TAFODAC)          | .7 |
| 2. Extra Pages                                                   | .8 |
| 2.1. Account Management - Standard Account Summary Page          | .8 |
| 2.2. Account Management - Extra Security Account Summary Page    | .9 |
| 2.3. Standard Account Summary Page – on phone – Lockout          | 10 |
| 2.4. TA Mailed Activation Code (TAMAC)                           | 11 |
| 2.5. Mailed Activation Code – Only Physical Address Verified     | 12 |
| 2.6. Cancel Account Confirm (CACM)                               | 13 |
| 2.7. Sample Customer Internet Screens and Sample Notices Updated | 14 |
| 3. Error Pages                                                   | 15 |
| 3.1. Search Result Restricted                                    | 15 |
| 3.2. Search Result Restricted Pending Account                    | 16 |
| 3.3. Error - Basic Account - Collect Contact Info                | 17 |

# 1. Happy Path

#### 1.1. Search Results

| N Username User is:<br>Oon phone<br>Oin person                                                                                                    | Search Clear Search Clear Search                                                                                                    |
|----------------------------------------------------------------------------------------------------|----------------------------------------------------------------------------------------------------|
| HN Q. PUBLIC SSN: 987-65-4321 DOB: 01/01/                                                                                                    | 1970 <b>2</b> Help                                                                                                    |
| S                                                                                                    | SRCHRSLT                                                                                                    |
| No. A second From J                                                                                                    | <sup>2</sup> Help<br>(NEW) Elevated Bhone Identity Varification                                                                                                    |
| No Account Found                                                                                                    | (NEW) Elevated Filone Identity vermication                                                                                                    |
| There is no account for SSN: 987-65-4321                                                                                                    | No confirmation code has been issued.                                                                                                    |
| Create Account Block Access                                                                                                    | Get Contact Info                                                                                                    |
| ample Customer Internet Screens                                                                                                    | To Register in Person                                                                                                    |
| sk the customer for the title of the screen he or she is having<br>rouble with. Look below for the link that matches that title.                                                                                                    | In order to register for an account, the customer must be at least 18 years of age and have:                                                                                                    |
| ign In<br>reate Account - Verify Your Identity and I.D.<br>reate Account - Identity Verification Options<br>treate Account - Capture Your Photo Instructions<br>treate Account - Capture Your Photo Completion<br>treate Account - I.D. Type<br>treate Account - Activation Code Delivery Options<br>treate Account - Enter Your Activation Code<br>treate Account - Financial Verification<br>treate Account - Financial Verification<br>treate Account - Account Details<br>inish Setting Up Your Account - Verify Your Identity<br>inish Setting Up Your Account - Create Account<br>inish Setting Up Your Account - Create Account Provide Email<br>add Extra Security<br>Set Your Security Code - Text Message or Email<br>Set Your Security Code - Security Has Improved<br>ferify Cell Phone Number<br>ferify Email<br>inter Security Code - Text Message<br>inter Security Code - Text Message<br>inter Security Code - Provide Address Information<br>Io You Have Reset Code Letter?<br>Set Temporary Password - Provide Address Information | <ul> <li>a valid email address,</li> <li>an SSN, and</li> <li>a U.S. mailing address.</li> <li>If the customer wants to register for online services, he or<br/>she may bring a government-issued proof of identity to a<br/>Field Office. Acceptable documents are: <ul> <li>state-issued driver's license or identification card, or</li> <li>U.S. passport or passport card, or</li> <li>military identification card, or</li> <li>government employee identification card.</li> </ul> </li> <li>Sample Notices If the customer has questions about a notice he or she<br/>received, you can identify the situation and view the<br/>appropriate notice. Notices listed below are for general reference. For a full list of<br/>notices, please see: <ul> <li>OA 00250.000 - Electronic Access Notices - Table of<br/>Contents</li> </ul> </li> <li>Created an account online<br/>Created an account online - Mailed activation code<br/>Added extra security code online Created a standard account in person<br/>Created an account in person Created an account in person Created as count in person Created as count in person Created astandard acc</li></ul> |
|                                                                                                    |                                                                                                    |

This page displays when a technician conducts a SSN search on a customer who does not have a standard or advanced account.

### **1.2. TA Verify Customer Identity (TAVCI) (Terms of Service)**

| icar Saarah                                                                                                    | Text Size 💌                   | Accessibility Help |
|----------------------------------------------------------------------------------------------------|-------------------------------|--------------------|
| SN or Email User is:<br>Oon phone Search<br>Oin person                                                                                                    | Clear Search                  | @Help              |
| LEX Q. PUBLIC SSN: 900-00-0002 DOB: 01/01/1970                                                                                                    |                               | Help               |
| <ul> <li>Please use eMailer to send the Privacy Act or read aloud.</li> <li>Terms of Service</li> <li>Please read the following to the customer:</li> <li>We use the information you give us to verify your identity. We verify information you give us against our records.</li> <li>You commit a federal crime if you give false or misleading statements information from our records or deceive us about your identity.</li> <li>We will stop you from using our online services if we find or suspect</li> </ul> | the<br>s to obtain<br>misuse. |                    |
| Do you agree to these Terms of Service and those on the document we gave                                                                                                    | you?                          |                    |

This page displays when a technician selects the "Create Account" button on the Search Results page.

# 1.3. TA Collect Contact Info (TACCI)

| Security • Registration and Customer Su                                                                                                    | ipport (RCS)                               | Text Size 💌  | Accessibility Help |
|----------------------------------------------------------------------------------------------------|--------------------------------------------|--------------|--------------------|
| er Search                                                                                                    |                                            |              |                    |
| I Username                                                                                                    | User is:<br>Oon phone Search<br>Oin person | Clear Search | Help               |
| IN Q. PUBLIC SSN: 900-00-0002                                                                                                    | DOB: 01/01/1970                            |              | Help               |
| S                                                                                                    |                                            |              | Help XXXX          |
| Collect Contact Information                                                                                                    | n                                          |              |                    |
| Street Line 1:<br>Street Line 2:<br>Street Line 2:<br>State/Territory:<br><br>fobile Phone Number<br>his phone must be able to receive text mess<br><br>0-digit Number | ZIP Code:                                  |              |                    |

This page follows TAVCI after customer agrees to the Terms of Service.

# 1.4. TA Send Activation Code (TASAC)

| cial Security • Registration and Customer Support (RCS)                                                                                                    | Text Size 💌                         | Accessibility Help |
|----------------------------------------------------------------------------------------------------|-------------------------------------|--------------------|
| User Search                                                                                                    |                                     |                    |
| SSN or Username User is: O on phone O in person                                                                                                    | Search Clear Search                 | Help               |
| JOHN Q. PUBLIC SSN: 987654321 DOB: 01/0                                                                                                    | 1/1970                              | Help               |
| RCS                                                                                                    |                                     | Help XXXX          |
| <ul> <li>Choose How to Send Code</li> <li>Please read the following to the customer:<br/>In order to verify your identity, we will need to send an or<br/>letter. Standard messaging rates may apply.<br/>A letter will take 5-10 business days to arrive.</li> </ul> | activation code via text message or |                    |
| How would you like to receive your activation code?                                                                                                    |                                     |                    |
| ○Text Message                                                                                                    |                                     |                    |
| ○Home Address                                                                                                    |                                     |                    |
| Send Code Cancel                                                                                                    |                                     |                    |

This page follows TACCI if both digital and physical address verify.

### **1.5. TA Finish Online Digital Activation Code (TAFODAC)**

| Social Security • Registration and Customer Support (RCS) Tex                                                                                                    | kt Size 💌 Accessibility Help |
|----------------------------------------------------------------------------------------------------|------------------------------|
| User Search                                                                                                    |                              |
| SSN or Username User is: Oon phone Oin person Clear Search                                                                                                    | 2 Help                       |
| JOHN Q. PUBLIC SSN: 987-65-4321 DOB: 01/01/1970                                                                                                    | 2 Help                       |
| RCS                                                                                                    | Help XXXXX                   |
|                                                                                                    |                              |
| Customer's phone number has been verified.                                                                                                    |                              |
| Finish Set Up Online                                                                                                    |                              |
|                                                                                                    |                              |
| <b>66</b> Please read the following to the customer:                                                                                                    |                              |
| We sent a text message with an activation code to you at:                                                                                                    |                              |
| [Mobile Phone Number]                                                                                                    |                              |
| This code will expire in [Time]. Please visit [URL] and select the Use my activation code<br>button. Next, select the Sign in with Login.gov button and complete the steps to access<br>online services. |                              |
| Done                                                                                                    | -                            |
|                                                                                                    |                              |

This page follows TASAC if the customer opts to receive the activation code via text message. This completes standard identity verification on phone. The customer must return to RIL to bind their account with the identity proofing event.

Time: 3 days

URL: www.socialsecurity.gov/setup

# 2. Extra Pages

## 2.1. Account Management - Standard Account Summary Page

| Jser Search                                                                                                    |                                                                                                    |                                             |
|----------------------------------------------------------------------------------------------------|----------------------------------------------------------------------------------------------------|---------------------------------------------|
| SSN or Username User is: Oon phone Oin person                                                                                                    | Search Clear Search                                                                                      | Heip                                        |
| John Q. PUBLIC SSN: 900-00-0001 DOB:01/01/19                                                                                                    | 70 Username: N/A (External)                                                                              | Hel                                         |
| Account Summary Transaction History                                                                                                    |                                                                                                    |                                             |
| RCS                                                                                                    |                                                                                                    | ACMGM                                       |
| Account Summary                                                                                                    | <sup>(2)</sup> Help (NEW) Elevated Phor                                                                  | ne Identity                                 |
| Account Type: Standard                                                                                                    | verification                                                                                             |                                             |
| Password Created Login.gov<br>At:                                                                                                    | No confirmation code has be                                                                              | en issued.                                  |
| Email: test@ssa.gov<br>Change Email                                                                                                    | Get Contact Info                                                                                         |                                             |
| Account Status: Active                                                                                                    |                                                                                                    |                                             |
| Last Login: September 17, 2019 13:43                                                                                                    |                                                                                                    |                                             |
| Cancel Account Block Access                                                                                                    |                                                                                                    |                                             |
| Sample Customer Internet Screens                                                                                                    | Sample Notices                                                                                           |                                             |
| Ask the customer for the title of the screen he or she is having trouble with. Look below for the link that matches that title.                      | If the customer has questions about a notic you can identify the situation and view the a                | e he or she received,<br>ppropriate notice. |
| Sign In<br>Create Account - Verify Your Identity and I.D.                                                                                            | Notices listed below are for general referen notices, please see:                                        | ce. For a full list of                      |
| Create Account - Identity Verification Options<br>Create Account - Capture Your Photo Instructions<br>Create Account - Capture Your Photo Completion | OA 00250.000 - Electronic Access Notic                                                                   | es - Table of Contents                      |
| Create Account - 1.D. Type<br>Create Account - Activation Code Delivery Options                                                                      |                                                                                                    |                                             |
| Create Account - Enter Your Activation Code<br>Create Account - Financial Verification<br>Create Account - Account Details                           | Created an account online<br>Create an account online - Mailed activation<br>Added extra security online | 1 code                                      |
| Finish Setting Up Your Account - Verify Your Identity<br>Finish Setting Up Your Account - Create Account                                             | Request to reset security code online                                                                    |                                             |
| Finish Setting Up Your Account - Create Account Provide Email                                                                                        | Created a standard account in person<br>Created an account in person (with extra se                      | ecurity)                                    |
| Get Your Security Code - Text Message or Email                                                                                                    | Request to reset security code in person                                                                 |                                             |
| Ger rour Security Code - Security Has Improved<br>Verify Cell Phone Number<br>Verify Email                                                           | Identity Verification (on phone) - Mailed Con<br>Identity Verification (on phone) - SMS Confi            | nfirmation Code<br>rmation Code             |
| Enter Security Code - Text Message<br>Enter Security Code - Email                                                                                    |                                                                                                    |                                             |
| Get Reset Code - Provide Address Information<br>Do You Have Reset Code Letter?                                                                       |                                                                                                    |                                             |
|                                                                                                    |                                                                                                    |                                             |

This page displays for a standard account holder following a SSN search by the technician.

## 2.2. Account Management - Extra Security Account Summary Page

| SSN or                                                                                                    | Username                                                                                                    | User is:<br>Oon phone<br>Oin person    | Search                                                                                                    | Clear Search                                                                                                    | Help                                                 |
|----------------------------------------------------------------------------------------------------|----------------------------------------------------------------------------------------------------|----------------------------------------|----------------------------------------------------------------------------------------------------|----------------------------------------------------------------------------------------------------|------------------------------------------------------|
| John Q. PUBLIC                                                                                                    | SSN: 900-00-0001                                                                                                    | DOB:01/01/1970                         | Userna                                                                                                    | ame: N/A (External)                                                                                                    | 8 Help                                               |
| Account Summary                                                                                                    | Transaction History                                                                                                    |                                        |                                                                                                    |                                                                                                    | ACM/CM                                               |
| RC3                                                                                                    |                                                                                                    |                                        | 🛛 Help                                                                                                    |                                                                                                    | ACMGMI                                               |
| Account Summa                                                                                                    | ary                                                                                                    |                                        |                                                                                                    | (NEW) Elevated Phone Ic<br>Verification                                                                                                    | lentity                                              |
| Account Type:                                                                                                    | Extra Security                                                                                                    |                                        |                                                                                                    | · or infocution                                                                                                    |                                                      |
| Password Created<br>At:                                                                                                    | Login.gov                                                                                                    |                                        |                                                                                                    | No confirmation code has been is                                                                                                    | sued.                                                |
| Email:                                                                                                    | test@ssa.gov<br>Change Email                                                                                                    |                                        |                                                                                                    | Get Contact Info                                                                                                    |                                                      |
| Account Status:                                                                                                    | Active                                                                                                    |                                        |                                                                                                    |                                                                                                    |                                                      |
| Last Login:                                                                                                    | September 17, 2019                                                                                                    | 13:43                                  |                                                                                                    |                                                                                                    |                                                      |
| Sample Customer<br>Ask the customer for                                                                                                    | Internet Screens                                                                                                    | r she is having                        | Sample N                                                                                                    | otices<br>mer has questions about a notice he                                                                                                    | or she received,                                     |
| trouble with. Look be<br>Sign In<br>Create Account - Ver                                                                                                    | ilow for the link that matches                                                                                                    | s that title.                          | you can ide<br>Notices liste<br>notices, ple                                                                                                    | ntify the situation and view the approped below are for general reference. F<br>ase see:                                                                                                    | oriate notice.<br>for a full list of                 |
| Create Account - Ide<br>Create Account - Cap<br>Create Account - Cap<br>Create Account - I.D.                                                                                                    | oture Your Photo Instruction<br>oture Your Photo Completion<br>Type                                                                                                    | s<br>n                                 | OA 002                                                                                                    | 50.000 - Electronic Access Notices -                                                                                                    | Table of Contents                                    |
| Create Account - Ide<br>Create Account - Cap<br>Create Account - Cap<br>Create Account - I.D.<br>Create Account - Act<br>Create Account - Fint<br>Create Account - Fint                                                                                                    | oture Your Photo Instruction<br>oture Your Photo Completion<br>Type<br>ivation Code Delivery Option<br>er Your Activation Code<br>ancial Verification<br>ount Details                                                                                                    | s<br>n<br>ns                           | OA 002                                                                                                    | 50.000 - Electronic Access Notices -<br>account online<br>account online - Mailed activation code                                                                                                    | Table of Contents                                    |
| Create Account - Idei<br>Create Account - Cap<br>Create Account - Cap<br>Create Account - I.D.<br>Create Account - Act<br>Create Account - Ent<br>Create Account - Fina<br>Create Account - Acc<br>Finish Setting Up You                                                                                                    | Dure Your Photo Instruction<br>obure Your Photo Completion<br>Type<br>ivation Code Delivery Option<br>er Your Activation Code<br>ancial Verification<br>ount Details                                                                                                    | s<br>n<br>ns                           | OA 002<br>Created an<br>Create an a<br>Added extra                                                                                                    | 50.000 - Electronic Access Notices -<br>account online<br>account online - Mailed activation code<br>a security online                                                                                                    | Table of Contents                                    |
| Create Account - Idei<br>Create Account - Cap<br>Create Account - Cap<br>Create Account - I.D.<br>Create Account - Acti<br>Create Account - Acti<br>Cr | the second second secon | s<br>n<br>ns<br>ntity<br>Provide Email | OA 002<br>Created an<br>Create an a<br>Added extra<br>Request to<br>Created a s                                                                           | 50.000 - Electronic Access Notices -                                                                                                    | Table of Contents                                    |
| Create Account - Ider<br>Create Account - Cap<br>Create Account - Cap<br>Create Account - I.D.<br>Create Account - Acti<br>Create Account - Acti<br>Create Account - Acti<br>Create Account - Acc<br>Finish Setting Up You<br>Finish Setting Up You<br>Finish Setting Up You<br>Add Extra Security                                                                                                    | Intry Vernication Options<br>obtine Your Photo Instruction<br>obtine Your Photo Completion<br>Type<br>vivation Code Delivery Option<br>er Your Activation Code<br>ancial Verification<br>count Details<br>in Account - Verify Your Ider<br>ir Account - Create Account<br>ir Account - Create Account                                                                                                    | s<br>n<br>ns<br>ntity<br>Provide Email | OA 002<br>Created an<br>Create an a<br>Added extra<br>Request to<br>Created as<br>Created an<br>Upgraded a                                                | 50.000 - Electronic Access Notices -                                                                                                    | Table of Contents                                    |
| Create Account - Ider<br>Create Account - Cap<br>Create Account - Cap<br>Create Account - Cap<br>Create Account - I.D.<br>Create Account - Acti<br>Create Account - Acti<br>Create Account - Acc<br>Finish Setting Up You<br>Finish Setting Up You<br>Finish Setting Up You<br>Add Extra Security<br>Get Your Security Co<br>Get Your Security Co                                                                                                    | htty Vernication Options<br>oture Your Photo Instruction<br>oture Your Photo Completion<br>Type<br>ivation Code Delivery Option<br>er Your Activation Code<br>ancial Verification<br>count Details<br>ir Account - Verify Your Ider<br>ir Account - Create Account<br>ir Account - Create Account<br>ode - Text Message or Email<br>ode - Security Has Improved                                                                                                    | s<br>n<br>ns<br>htity<br>Provide Email | OA 0023<br>Created an<br>Create an a<br>Added extra<br>Request to<br>Created as<br>Created an<br>Upgraded a<br>Request to                                 | 50.000 - Electronic Access Notices -<br>account online<br>account online - Mailed activation code<br>a security online<br>reset security code online<br>standard account in person<br>account in person (with extra security<br>account in person<br>reset security code in person                                                                                     | Table of Contents                                    |
| Create Account - Ider<br>Create Account - Cap<br>Create Account - Cap<br>Create Account - I.D.<br>Create Account - Acti<br>Create Account - Acti<br>Cr | Indy Vernication Options<br>bure Your Photo Instruction<br>obture Your Photo Completion<br>Type<br>ivation Code Delivery Option<br>er Your Activation Code<br>ancial Verification<br>count Details<br>In Account - Verify Your Ider<br>In Account - Create Account<br>In Account - Create Account<br>and - Text Message or Email<br>ode - Text Message or Email<br>ode - Security Has Improved<br>mber                                                                                                    | s<br>n<br>ns<br>htity<br>Provide Email | OA 0023<br>Created an<br>Create an a<br>Added extra<br>Request to<br>Created as<br>Created an<br>Upgraded a<br>Request to<br>Identity Ver<br>Identity Ver | 50.000 - Electronic Access Notices -<br>account online<br>account online - Mailed activation code<br>a security online<br>reset security code online<br>standard account in person<br>account in person (with extra security<br>account in person<br>reset security code in person<br>ification (on phone) - Mailed Confirmati                                         | Table of Contents<br>e<br>()<br>tion Code<br>on Code |
| Create Account - Ider<br>Create Account - Cap<br>Create Account - Cap<br>Create Account - Cap<br>Create Account - I.D.<br>Create Account - Acti<br>Create Account - Acti<br>Create Account - Acti<br>Create Account - Acti<br>Create Account - Account<br>Finish Setting Up You<br>Finish Setting Up You<br>Add Extra Security Oc<br>Get Your Security Co<br>Get Your Security Co<br>Verify Cell Phone Nur<br>Verify Email<br>Enter Security Code<br>Enter Security Code                                                                                                    | Indy Vernication Options<br>obture Your Photo Instruction<br>obture Your Photo Completion<br>Type<br>ivation Code Delivery Option<br>er Your Activation Code<br>ancial Verification<br>count Details<br>In Account - Verify Your Ider<br>In Account - Create Account<br>In Account - Create Account<br>ode - Text Message or Email<br>ode - Security Has Improved<br>mber<br>- Text Message<br>- Email                                                                                                    | s<br>n<br>ns<br>htity<br>Provide Email | OA 0023<br>Created an<br>Create an a<br>Added extra<br>Request to<br>Created an<br>Upgraded a<br>Request to<br>Identity Ver<br>Identity Ver               | 50.000 - Electronic Access Notices -<br>account online<br>account online - Mailed activation code<br>a security online<br>reset security code online<br>standard account in person<br>account in person (with extra security<br>account in person<br>reset security code in person<br>ification (on phone) - Mailed Confirmati                                         | Table of Contents<br>e<br>()<br>tion Code<br>on Code |
| Create Account - Ider<br>Create Account - Cap<br>Create Account - Cap<br>Create Account - Cap<br>Create Account - Acti<br>Create Account - Acti<br>Create Account - Ent<br>Create Account - Acti<br>Create Account - Acti<br>Finish Setting Up You<br>Finish Setting Up You<br>Add Extra Security Ou<br>Add Extra Security Cod<br>Get Your Security Cod<br>Verify Cell Phone Nur<br>Verify Email<br>Enter Security Code<br>Enter Security Code<br>Get Reset Code - Pr<br>Do You Have Rese                                                                                                    | Indy Vernication Options<br>obtine Your Photo Instruction<br>obtine Your Photo Completion<br>Type<br>ivation Code Delivery Option<br>er Your Activation Code<br>ancial Verification<br>count Details<br>Ir Account - Verify Your Ider<br>Ir Account - Create Account<br>and - Create Account<br>ode - Text Message or Email<br>ode - Security Has Improved<br>mber<br>- Text Message<br>- Email<br>ovide Address Information<br>t Code Letter?                                                                                                    | s<br>n<br>ns<br>ntity<br>Provide Email | OA 002<br>Created an<br>Create an a<br>Added extra<br>Request to<br>Created as<br>Created an<br>Upgraded a<br>Request to<br>Identity Ver<br>Identity Ver  | 50.000 - Electronic Access Notices -<br>account online<br>account online - Mailed activation code<br>a security online<br>reset security code online<br>standard account in person<br>account in person (with extra security<br>account in person<br>reset security code in person<br>ification (on phone) - Mailed Confirmati<br>fication (on phone) - SMS Confirmati | Table of Contents                                    |

This page displays for an Extra Security account holder following a SSN search by the technician.

## 2.3. Standard Account Summary Page – on phone – Lockout

| Jser Search                                                                |                                                          |                                          |                                            |                                                                             |                                        |
|----------------------------------------------------------------------------|----------------------------------------------------------|------------------------------------------|--------------------------------------------|-----------------------------------------------------------------------------|----------------------------------------|
| SSN or                                                                     | sername                                                  | User is:<br>◯on phone<br>◯in person      | Search                                     | Clear Search                                                                | Hel                                    |
| John Q. PUBLIC                                                             | SSN: 900-00-0                                            | 0001 DOB:01/01/1                         | 970 Userna                                 | me: N/A (External)                                                          | 😮 He                                   |
| Account Summary                                                            | Transaction History                                      |                                          |                                            |                                                                             |                                        |
| RCS                                                                        |                                                          |                                          |                                            |                                                                             | ACMGM                                  |
| Account Summar                                                             | у                                                        |                                          | Help                                       | (NEW) Elevated Phone                                                        | Identity                               |
| Account Type:                                                              | Standard                                                 |                                          |                                            | Verification                                                                |                                        |
| Password Created<br>At:                                                    | Login.gov                                                |                                          |                                            | No confirmation code has been                                               | issued.                                |
| Email:                                                                     | test@ssa.gov<br>Change Email                             |                                          |                                            | Get Contact Info                                                            |                                        |
| Account Status:                                                            | Locked                                                   | Unlock Ad                                | ccount                                     |                                                                             |                                        |
| Last Login:<br>Lockout Type:<br>Lockout Date:                              | September 17, 20<br>[Lockout Event]<br>September 18, 20  | 019 13:43<br>019 14:00                   |                                            |                                                                             |                                        |
| Cancel Account                                                             | Block Access                                             |                                          |                                            |                                                                             |                                        |
| Sample Customer Ir                                                         | nternet Screens                                          |                                          | Sample No                                  | otices                                                                      |                                        |
| Ask the customer for th<br>trouble with. Look below                        | e title of the screen h<br>w for the link that mat       | ne or she is having<br>tches that title. | If the custon<br>you can ider              | ner has questions about a notice h<br>ntify the situation and view the app  | e or she received,<br>ropriate notice. |
| Sign In                                                                    |                                                          |                                          | Notices liste                              | d below are for general reference                                           | . For a full list of                   |
| Create Account - Verify<br>Create Account - Identi                         | Your Identity and I.D<br>ty Verification Options         | ).<br>S                                  | notices, plea                              | ase see:                                                                    |                                        |
| Create Account - Captu<br>Create Account - Captu<br>Create Account - LD, T | re Your Photo Instructive Your Photo Complexity          | etions<br>letion                         | OA 0025                                    | 0.000 - Electronic Access Notices                                           | - Table of Contents                    |
| Create Account - Activa                                                    | tion Code Delivery O                                     | ptions                                   |                                            |                                                                             |                                        |
| Create Account - Enter<br>Create Account - Finan<br>Create Account - Accou | rour Activation Code<br>cial Verification<br>int Details | •                                        | Created an a<br>Create an a<br>Added extra | account online<br>ccount online - Mailed activation co<br>a security online | ode                                    |
| Finish Setting Up Your                                                     | Account - Verify Your                                    | Identity                                 | Request to r                               | reset security code online                                                  |                                        |
| Finish Setting Up Your /<br>Finish Setting Up Your /                       | Account - Create Acco<br>Account - Create Acco           | ount<br>ount Provide Email               | Created a s                                | tandard account in person                                                   |                                        |
| Add Extra Security                                                         |                                                          |                                          | Created an<br>Upgraded a                   | account in person (with extra secu<br>ccount in person                      | rity)                                  |
| Get Your Security Code<br>Get Your Security Code                           | e - Text Message or E<br>e - Security Has Impr           | Email<br>oved                            | Request to r                               | reset security code in person                                               |                                        |
| Verify Cell Phone Numb<br>Verify Email                                     | er                                                       |                                          | Identity Veri<br>Identity Veri             | fication (on phone) - Mailed Confir<br>fication (on phone) - SMS Confirm    | mation Code<br>ation Code              |
| Enter Security Code - 1<br>Enter Security Code - E                         | ext Message<br>Email                                     |                                          |                                            |                                                                             |                                        |
| Get Reset Code - Prov<br>Do You Have Reset 0                               | ide Address Informati<br>Code Letter?                    | ion                                      |                                            |                                                                             |                                        |
|                                                                            |                                                          |                                          |                                            |                                                                             |                                        |

This page enables technicians to unlock new accounts created after September 18, 2021.

## 2.4. TA Mailed Activation Code (TAMAC)

| ial Security • Registration and Customer Support (RCS) Text                                                                                                    | t Size 💌 | Accessibility Help |
|----------------------------------------------------------------------------------------------------|----------|--------------------|
| Jser Search                                                                                                    |          |                    |
| SN or Username User is:<br>Oon phone Oin person Clear Search                                                                                                    |          | Help               |
| TOHN Q. PUBLIC SSN: 987-65-4321 DOB: 01/01/1970 Username: N/A (External)<br>RCS                                                                                    | <b>2</b> | ? Help Help XXXXX  |
| Customer's home address has been verified.                                                                                                    |          |                    |
| Mailing Activation Code                                                                                                    |          |                    |
| We will mail an activation code to you at:<br>123 Sampler Place<br>Baltimore, MD 12345                                                                             |          |                    |
| You will receive the letter within 5 - 10 business days. Please follow the directions to complete your identity verification before the date shown in your letter. |          |                    |
|                                                                                                    |          |                    |
| Done                                                                                                    |          |                    |

This page displays if the customer chooses "Home Address" on the TASAC page.

## 2.5. Mailed Activation Code – Only Physical Address Verified

| charoceurity registration and customer suppo                                                                                                    | ort (RCS)                                                           | Text                               | t Size 👤 Accessibility He |
|----------------------------------------------------------------------------------------------------|---------------------------------------------------------------------|------------------------------------|---------------------------|
| User Search                                                                                                    |                                                                     |                                    |                           |
| SSN Username or                                                                                                    | <b>User is:</b><br>○on phone<br>○in person                          | Search Clear Search                | Help                      |
| JOHN Q. PUBLIC SSN: 900-00-0000                                                                                                    | DOB: 01/01/1970                                                     | Username: N/A (External)           | Help                      |
| RCS                                                                                                    |                                                                     |                                    | Help XXXXX                |
| We could only work the surface of the                                                                                                    | ama addussa                                                         |                                    |                           |
| we could only verify the customer's ho                                                                                                    | ome address.                                                        |                                    |                           |
| Mailing Activation Code                                                                                                    |                                                                     |                                    |                           |
| 5                                                                                                    |                                                                     |                                    |                           |
| 66 Please read the following to the cust                                                                                                    | omer:                                                               |                                    |                           |
| We will mail an activation code to you                                                                                                    | omer:<br>at:                                                        |                                    |                           |
| <ul> <li>Please read the following to the cust</li> <li>We will mail an activation code to you</li> <li>123 Sampler Place</li> <li>Baltimore, MD 12345</li> </ul>                                                                                                    | omer:<br>at:                                                        |                                    |                           |
| <ul> <li>Please read the following to the custower will mail an activation code to you</li> <li>123 Sampler Place</li> <li>Baltimore, MD 12345</li> <li>You will receive the letter within 5 - 10 identity verification before the date shower the shower the state shower the shower the shower the state shower the shower the show</li></ul> | omer:<br>at:<br>) business days. Please foll<br>own in your letter. | ow the directions to complete your |                           |
| <ul> <li>Please read the following to the cust</li> <li>We will mail an activation code to you</li> <li>123 Sampler Place</li> <li>Baltimore, MD 12345</li> <li>You will receive the letter within 5 - 10 identity verification before the date show</li> </ul>                                                                                                    | omer:<br>at:<br>) business days. Please foll<br>own in your letter. | ow the directions to complete your |                           |
| Please read the following to the cust<br>We will mail an activation code to you<br>123 Sampler Place<br>Baltimore, MD 12345<br>You will receive the letter within 5 - 10<br>identity verification before the date sho                                                                                                    | omer:<br>at:<br>) business days. Please foll<br>own in your letter. | ow the directions to complete your |                           |

This page displays if only the customer's physical address verifies.

# 2.6. Cancel Account Confirm (CACM)

| User Sea | arch                                                                                                    |                                                                             |                                                     |              |      |      |
|----------|----------------------------------------------------------------------------------------------------|-----------------------------------------------------------------------------|-----------------------------------------------------|--------------|------|------|
| SSN      | or Username                                                                                                    | User is:<br>◉on phone<br>◯in person                                         | Search                                              | Clear Search |      | Hel  |
| ALEX Q   | . PUBLIC SSN: 900-00-0000                                                                                                    | DOB: 01/01/1970                                                             | Username:                                           | TEST123      |      | 😮 He |
| RCS      |                                                                                                    |                                                                             |                                                     |              | Help | CACM |
| Cance    | l Account                                                                                                    |                                                                             |                                                     |              |      |      |
| 66       | Please read the following to the cus                                                                                                    | tomer:                                                                      |                                                     |              |      |      |
|          | If you cancel your account, you will no<br>services. If you decide to access our c<br>create a new account. Login.gov or oth<br>not affected by this change. | longer be able to acc<br>nline services in the i<br>her external partner lo | ess our online<br>future, you car<br>gin informatio | n<br>n is    |      |      |
|          |                                                                                                    |                                                                             |                                                     |              |      |      |

This page displays if the customer chooses to cancel their account and the technician initiates that action.

#### 2.7. Sample Customer Internet Screens and Sample Notices Updated

| al Security • Registration and Customer Support (RCS)                                                                                                    | Text Size 💌 Accessibility Help                                                                                                    |  |
|----------------------------------------------------------------------------------------------------|----------------------------------------------------------------------------------------------------|--|
| or Username User is:<br>Oon phone Oin person                                                                                                    | Search Clear Search                                                                                                    |  |
| EX Q. PUBLIC SSN: 900-00-0002 DOB: 01/01                                                                                                    | /1970                                                                                                    |  |
| CS .                                                                                                    | SRCHRSLT                                                                                                    |  |
|                                                                                                    | 2 Help                                                                                                    |  |
| No Account Found                                                                                                    | (NEW) Elevated Phone Identity Verification                                                                                                    |  |
| There is no account for SSN: 900-00-0002                                                                                                    | No confirmation code has been issued.                                                                                                    |  |
| Create Account Block Access                                                                                                    | Get Contact Info                                                                                                    |  |
| Example Customer Internet Screens                                                                                                    | To Register in Person                                                                                                    |  |
| Ask the customer for the title of the screen he or she is having trouble with. Look below for the link that matches that title.                                                                                                    | In order to register for an account, the customer must be at least 18 years of age and have:                                                                                                    |  |
| Sign In - SSA<br>Sign In - Login.gov                                                                                                    | <ul> <li>a valid email address,</li> <li>an SSN, and</li> <li>a U.S. mailing address.</li> </ul>                                                                                                    |  |
| Create Account - Login.gov<br>Create Account - Verify Your Identity and I.D.<br>Create Account - Identity Verification Options<br>Create Account - Capture Your Photo Instructions<br>Create Account - Capture Your Photo Completion<br>Create Account - I.D. Type<br>Create Account - Activation Code Delivery Options<br>Create Account - Enter Your Activation Code<br>Create Account - Financial Verification | If the customer wants to register for online services, he or<br>she may bring a government-issued proof of identity to a<br>Field Office. Acceptable documents are:<br>• state-issued driver's license or identification card, or<br>• U.S. passport or passport card, or<br>• military identification card, or<br>• government employee identification card. |  |
| Finish Setting Up Your Account - Verify Your Identity                                                                                                    | Sample Notices                                                                                                    |  |
| Add Extra Security                                                                                                    | If the sustamer has substigner about a paties he or she                                                                                                    |  |
| Get Your Security Code - Text Message or Email<br>Get Your Security Code - Security Has Improved                                                                                                    | received, you can identify the situation and view the appropriate notice.                                                                                                    |  |
| Verify Cell Phone Number<br>Verify Email                                                                                                    | Notices listed below are for general reference. For a full list of notices, please see:                                                                                                    |  |
| Enter Security Code - Text Message<br>Enter Security Code - Email                                                                                                    | OA 00250.000 - Electronic Access Notices - Table of<br>Contents                                                                                                    |  |
| Get Reset Code - Provide Address Information<br>Do You Have Reset Code Letter?                                                                                                    | Created an account online                                                                                                    |  |
| Get Temporary Password - Provide Address Information                                                                                                    | Created an account online - Email notice<br>Create an account - Mailed activation code<br>Create an account - SMS activation code                                                                                                    |  |
|                                                                                                    | Create an account - Voice activation code<br>Added extra security online                                                                                                    |  |
|                                                                                                    | Request to reset security code online                                                                                                    |  |
|                                                                                                    | Created a standard account in person<br>Created an account in person (with extra security)<br>Upgraded account in person                                                                                                    |  |
|                                                                                                    | Request to reset security code in person                                                                                                    |  |
|                                                                                                    | Identity Verification (on phone) - Mailed Confirmation Code                                                                                                    |  |

This page is an example of the updated links to the Sample Customer Internet Screens and Sample Notices.

# 3. Error Pages

#### 3.1. Search Result Restricted

| N or                                                                                                    | Jsername User is:<br>Oon phone<br>Oin person                                             | Search Clear Search Clear Search                                                                                                    |  |
|----------------------------------------------------------------------------------------------------|------------------------------------------------------------------------------------------|----------------------------------------------------------------------------------------------------|--|
| EX Q. PUBLIC                                                                                                    | SSN: 900-00-0002 DOB: 01/0                                                               | 1/1970                                                                                                    |  |
| S                                                                                                    |                                                                                          | SRCHRSLT                                                                                                    |  |
| A The customer<br>Follow instruc                                                                                                    | 's access to electronic records (SSN: §<br>tions in EM 21033 SEN and EM 21034 §          | 000-00-0000) has been blocked at his or her request.<br>SEN for Elevated eService Block Removal.                                                   |  |
| ♥ Help<br>No Account Found                                                                                                    |                                                                                          | C Help (NEW) Elevated Phone Identity Verification                                                                                                  |  |
| There is no account for SSN: 900-00-0002                                                                                                    |                                                                                          | No confirmation code has been issued.                                                                                                    |  |
| Account Status:                                                                                                    | Blocked                                                                                  | Get Contact Info                                                                                                    |  |
| llock Type: Restricted                                                                                                    | Restricted<br>Mother's Name                                                              | To Register in Person                                                                                                    |  |
| Block Date:<br>Block Location:                                                                                                    | November 17, 2020<br>SSA                                                                 | In order to register for an account, the customer must be at least 18 years of age and have:                                                       |  |
|                                                                                                    |                                                                                          | <ul> <li>a valid email address,</li> <li>an SSN, and</li> <li>a U.S. mailing address.</li> </ul>                                                   |  |
| ample Customer                                                                                                    | Internet Screens                                                                         | If the customer wants to register for online services, he or<br>she may bring a government-issued proof of identity to a                           |  |
| sk the customer for<br>ouble with. Look be                                                                                                    | the title of the screen he or she is having<br>low for the link that matches that title. | Field Office. Acceptable documents are:<br>• state-issued driver's license or identification card, or                                              |  |
| ign In<br>Create Account - Verify Your Identity and I.D.<br>Create Account - Identity Verification Options                                                                |                                                                                          | <ul> <li>U.S. passport or passport card, or</li> <li>military identification card, or</li> <li>government employee identification card.</li> </ul> |  |
| reate Account - Ca<br>reate Account - Ca                                                                                                    | pture Your Photo Instructions                                                            |                                                                                                    |  |
| reate Account - I.D<br>reate Account - Act                                                                                                    | . Type<br>ivation Code Delivery Options                                                  | Sample Notices                                                                                                    |  |
| Create Account - Enter Your Activation Ode<br>Create Account - Financial Verification<br>Create Account - Financial Verification                                          |                                                                                          | If the customer has questions about a notice he or she received, you can identify the situation and view the appropriate notice.                   |  |
| Finish Setting Up Your Account - Verify Your Identity<br>Finish Setting Up Your Account - Create Account<br>Finish Setting Up Your Account - Create Account Provide Email |                                                                                          | Notices listed below are for general reference. For a full list of notices, please see:                                                            |  |
| dd Extra Security                                                                                                    | - Account - Croute Account - Toylde Ellia                                                | OA 00250.000 - Electronic Access Notices - Table of<br>Contents                                                                                    |  |
| et Your Security Co                                                                                                    | ode - Text Message or Email                                                              | Created an account online                                                                                                    |  |
| Set Your Security Code - Security Has Improved                                                                                                    |                                                                                          | Create an account online - Mailed activation code<br>Added extra security online                                                                   |  |
| inter Security Code                                                                                                    | - Text Message                                                                           | Request to reset security code online                                                                                                    |  |
| nter Security Code<br>Get Reset Code - Pr                                                                                                    | - Email<br>ovide Address Information                                                     | Created an account in person (with extra security)<br>Upgraded account in person                                                                   |  |
| o You Have Rese                                                                                                    | t Code Letter?                                                                           | Request to reset security code in person                                                                                                    |  |
| Get Temporary Password - Provide Address Information                                                                                                    |                                                                                          | Identity Verification (on phone) - Mailed Confirmation Code                                                                                        |  |

This page displays when the customer has requested a block on their account and the technician applied the block.

## 3.2. Search Result Restricted Pending Account

| al Security • Registration and Customer Support (RCS)<br>ser Search                                                           | iext Size 💌 Accessibility Help                                                                                           |
|----------------------------------------------------------------------------------------------------|----------------------------------------------------------------------------------------------------|
| N Username User is:<br>Oon phone<br>Oin person                                                                                | Search Clear Search Clear Search                                                                                         |
| EX Q. PUBLIC SSN: 900-00-0002 DOB: 01/01/                                                                                     | 1970 <sup>2</sup> Help                                                                                                   |
| CS                                                                                                    | SRCHRSLT                                                                                                    |
| 🛕 The customer has not activated this account. The prev                                                                       | viously issued code has expired.                                                                                         |
| The customer's previously issued code has expired.                                                                            |                                                                                                    |
| ☑ Help                                                                                                    |                                                                                                    |
| Account Pending                                                                                                    | (NEW) Elevated Phone Identity Verification                                                                               |
| The account is pending activation; however, the code<br>has expired.                                                          | No confirmation code has been issued.                                                                                    |
| Block Access                                                                                                    | Get Contact Info                                                                                                    |
|                                                                                                    | To Register in Person                                                                                                    |
| ample Customer Internet Screens                                                                                               | In order to register for an account, the customer must be at                                                             |
| sk the customer for the title of the screen he or she is having rouble with. Look below for the link that matches that title. | least 18 years of age and nave:                                                                                          |
| ian In                                                                                                    | • a Valid email address,<br>• an SSN, and                                                                                |
| Create Account - Verify Your Identity and I.D.                                                                                | • a U.S. mailing address.                                                                                                |
| Create Account - Identity Verification Options                                                                                | If the customer wants to register for online services, he or                                                             |
| Create Account - Capture Your Photo Completion                                                                                | she may bring a government-issued proof of identity to a                                                                 |
| Create Account - I.D. Type                                                                                                    | ried office. Adoptable addaments are.                                                                                    |
| Create Account - Activation Code Delivery Options                                                                             | <ul> <li>state-issued driver's license or identification card, or</li> <li>U.S. passport or passport card, or</li> </ul> |
| Create Account - Financial Verification                                                                                       | military identification card, or                                                                                         |
| reate Account - Account Details                                                                                               | <ul> <li>government employee identification card.</li> </ul>                                                             |
| inish Setting Up Your Account - Verify Your Identity                                                                          |                                                                                                    |
| inish Setting Up Your Account - Create Account Provide Email                                                                  | Sample Notices                                                                                                    |
| Add Extra Security                                                                                                    | If the customer has questions about a notice he or she                                                                   |
| Set Your Security Code - Text Message or Email                                                                                | received, you can identify the situation and view the                                                                    |
| Set Your Security Code - Security Has Improved                                                                                | appropriate notice.                                                                                                    |
| /erify Cell Phone Number                                                                                                    | Notices listed below are for general reference. For a full list of notices, please see:                                  |
| erify Email                                                                                                    |                                                                                                    |
| Enter Security Code - Text Message                                                                                            | OA 00250.000 - Electronic Access Notices - Table of<br>Contents                                                          |
| Enter Security Code - Email                                                                                                   |                                                                                                    |
| Set Reset Code - Provide Address Information                                                                                  | Created an account online                                                                                                |
| o You Have Reset Code Letter?                                                                                                 | Create an account online - Mailed activation code                                                                        |
| Set Temporary Password - Provide Address Information                                                                          | Added extra security online                                                                                              |
|                                                                                                    | Request to reset security code online                                                                                    |
|                                                                                                    | Created a standard account in person                                                                                     |
|                                                                                                    | Created an account in person (with extra security)<br>Upgraded account in person                                         |
|                                                                                                    | Request to reset security code in person                                                                                 |
|                                                                                                    | Identity Verification (on phone) - Mailed Confirmation Code                                                              |

This page displays when the customer did not use their activation code in the allotted time.

### 3.3. Error - Basic Account - Collect Contact Info

| or                                                                                                    | Username                                                       | User is:<br>Oon phone Search Clear Se<br>Oin person | 2 Help        |
|----------------------------------------------------------------------------------------------------|----------------------------------------------------------------|-----------------------------------------------------|---------------|
| hn Q. PUBLIC                                                                                               | SSN: 900-00-0002                                               | DOB: 01/01/1970                                     | <b>2</b> Help |
| s                                                                                                    |                                                                |                                                     | Help XXXX     |
| Please confirm<br>again.<br>Collect Con<br>Home Address:<br>Street Line 1:<br>Street Line 2:<br>City/Town: | tact Information is co<br>tact Information<br>State/Territory: | Trect. Update the information if needed and try     |               |
| Mobile Phone Nun<br>This phone must be                                                                     | <b>uber</b><br>able to receive text mess                       | ages.                                               |               |
| 10-aigit Number                                                                                            |                                                                |                                                     |               |

This page displays if the information entered does not match our records.